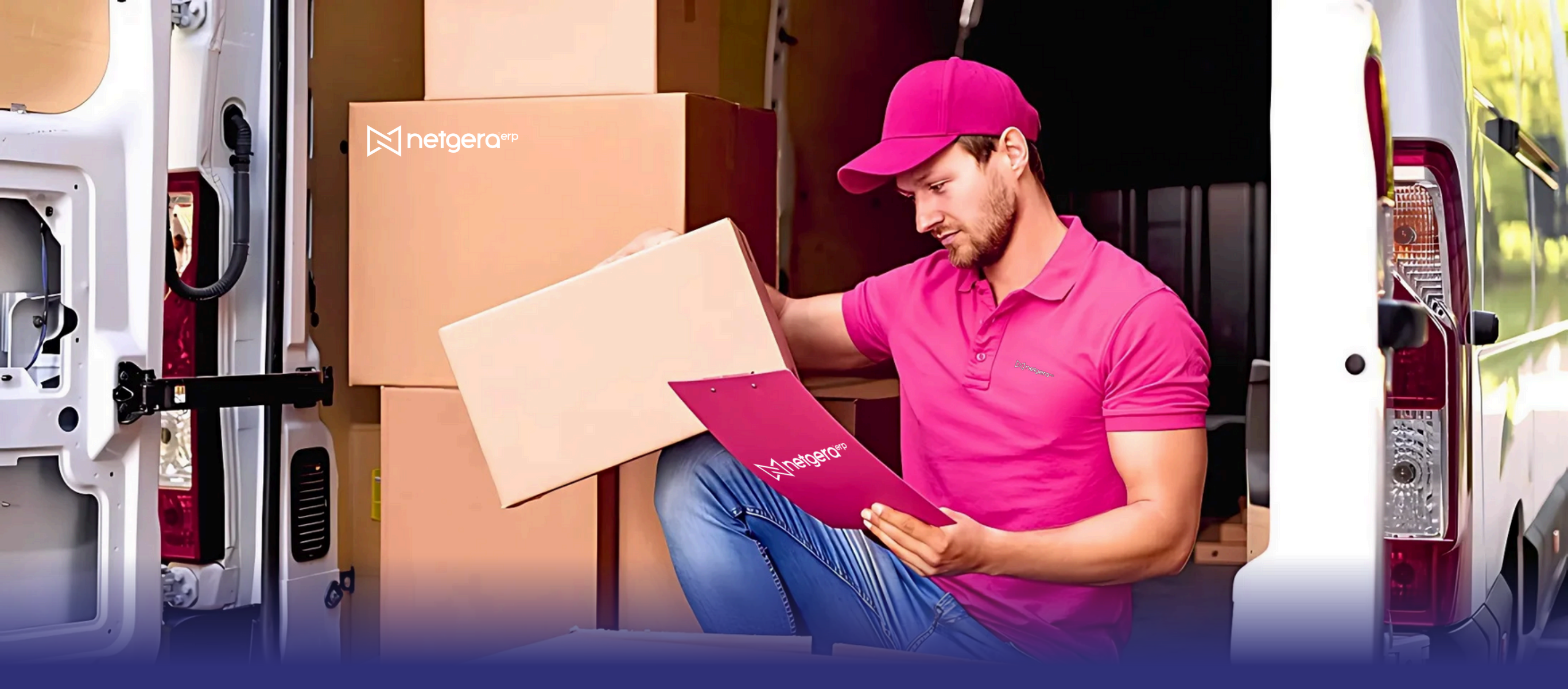

#### Olá, tudo bem?

Voltamooos! Mais um mês se vai voando e chegamos a nova edição do NETGERA NEWS.

Então confira esse material fantástico que preparamos para você!!

## ROMANEIO DE PEDIDOS DE VENDAS

O Romaneio no NETGERA, pode ser realizado através de duas telas. A primeira é pela própria tela de Romaneio, a segunda é pelo atalho na tela de Pedido de Venda conforme nível de usuário.

Acesso pelo Pedido de Venda:

 Acesse o CheckBox "Movimentos" > Expandir CheckBox "Pedido de Venda" > Acessar o CheckBox "Acesso a Romaneio" > Liberar conforme necessidade.

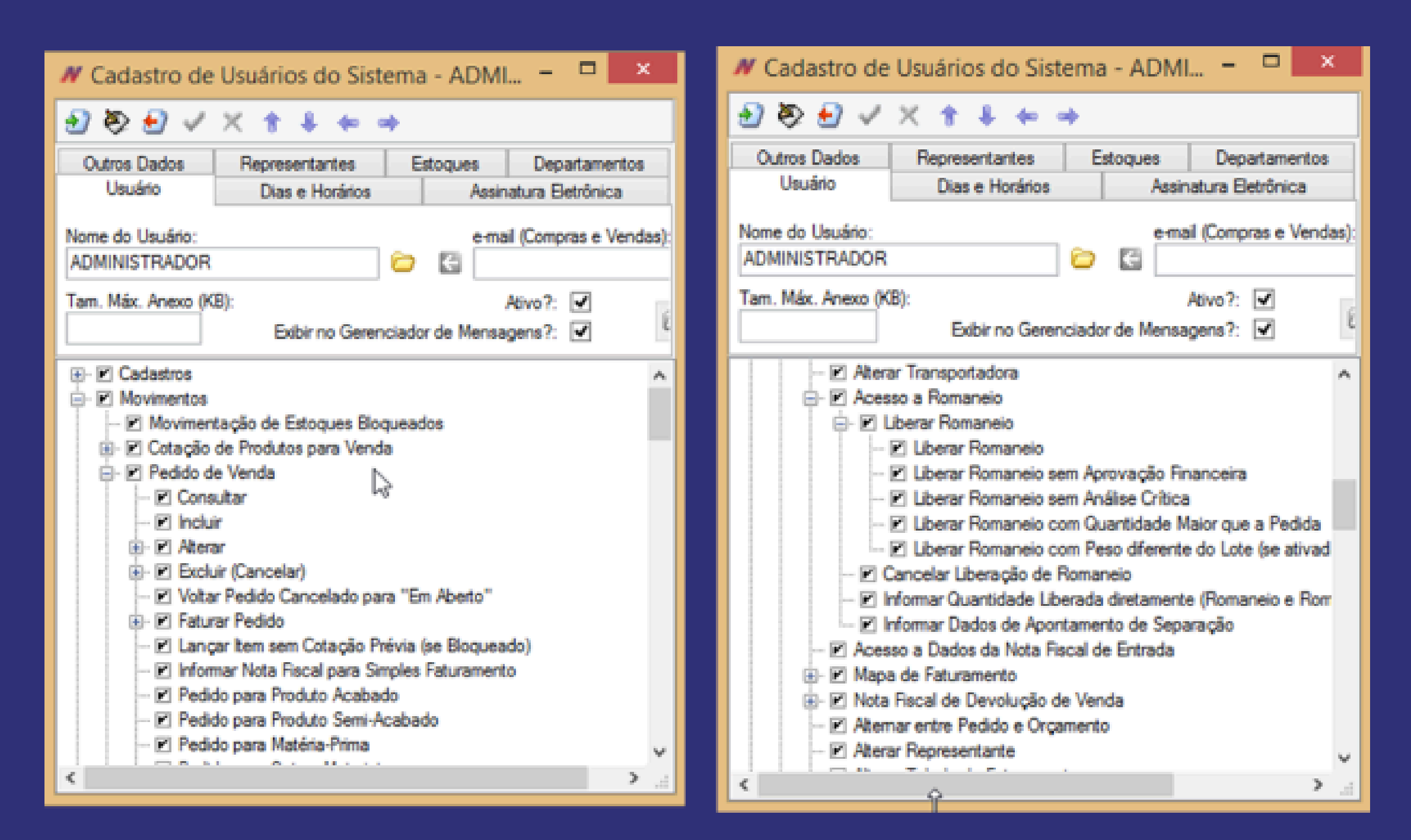

- 2 Liberar o Romaneio para Uso no NETGERA, através dos Parâmetros do Sistema:
  - Na tela inicial do NETGERA, acesse Cadastros > Parâmetros.

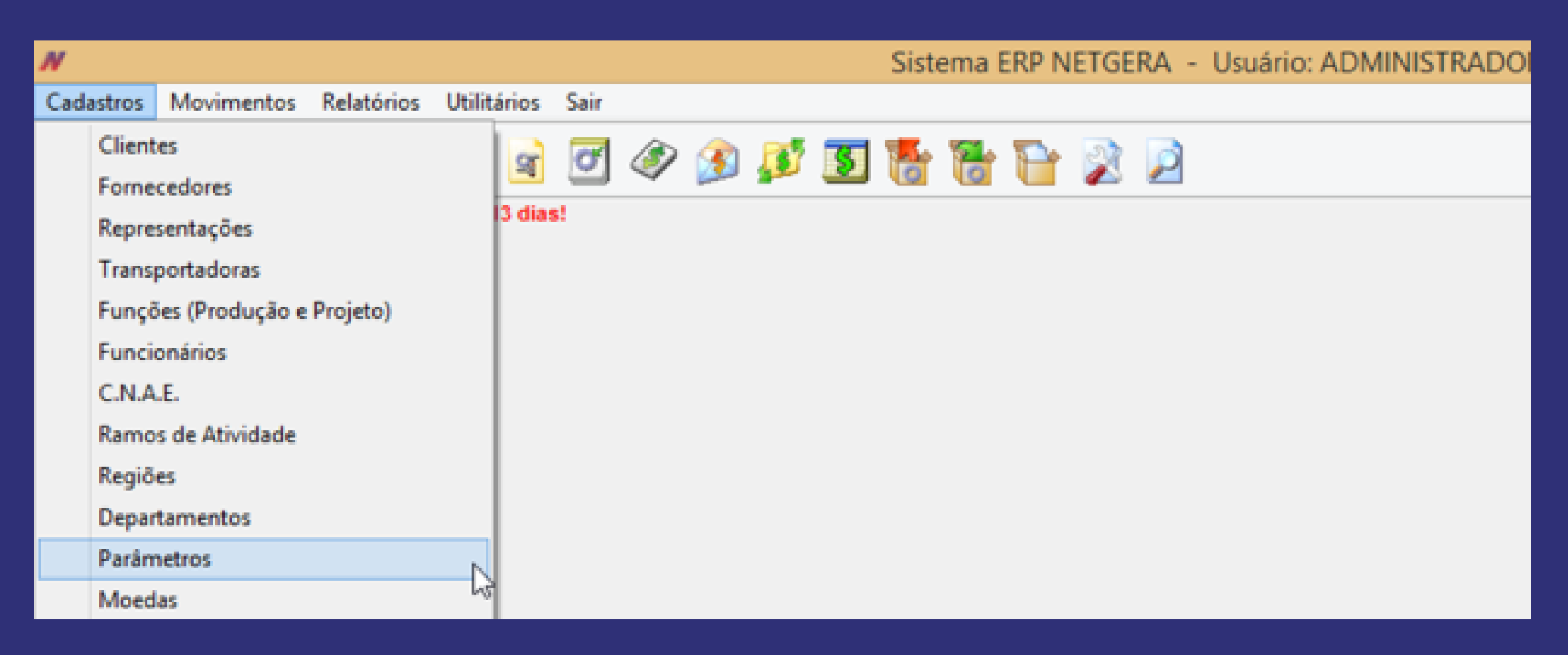

 Acesse a aba "Vendas", sub aba "Pág. Dois". Habilitar o CheckBox "Utilizar Romaneio" Gravar e Reiniciar o Sistema.

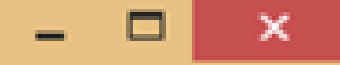

| Cobrança                                     |                                                                                                    |      |      | E          | stoque |            | Dados da Empresa                                                                                  |         |             |          | EFD               |  |
|----------------------------------------------|----------------------------------------------------------------------------------------------------|------|------|------------|--------|------------|---------------------------------------------------------------------------------------------------|---------|-------------|----------|-------------------|--|
| Vendas                                       | Compras                                                                                                    | s    | Prod | Produtos F |        | Financeiro |                                                                                                   | ução    | Diversos    | e-mails  | Retenção Impostos |  |
| Pág. Um                                      | Pág. Dois                                                                                                    | Pág. | Três | Pág. C     | Quatro | NF-e       | NFSe                                                                                              | IE do S | T Impressão | Anexo do | Pedido            |  |
| Utilizar Co<br>Exigir<br>SEN<br>Transferir   | Utilizar Romaneio?:    ✓      Utilizar Cadastro de Minutas?:    ✓      Utilizar Conversão de Unidades para Venda?:    ✓      Exigir Aprovação Financeira de Clientes?:    ✓      SEMPRE Exigir Aprovação Financeira?:    ✓      Transferir Aprovação Fin. para Pendências?:    ✓      Bloquear Faturamento sem Centro de Custo?:    ✓      Bloquear Faturamento sem Departamentos?:    ✓      Bloquear Faturamento sem Departamentos?:    ✓      Bloquear Venda de Produto sem Cotação?:    ✓ |      |      |            |        |            |                                                                                                   |         |             |          |                   |  |
| Transferr Analise Critica para Pendencias ?: |                                                                                                    |      |      |            |        | BI         | Bloquear Baixa de Serviço sem Código de Serviço?:<br>Baixar Itens da Fórmula do Produto Acabado?: |         |             |          |                   |  |
|                                              |                                                                                                    |      |      | -          |        |            |                                                                                                   |         | <b>D</b> G  | ravar    | 8 Fechar          |  |

#### 3 - Na tela do NETGERA, acesse o Romaneio de Pedido de Venda

| Cadastros  | Mov      | imentos    | Relatórios | Utilii | ários Sair                        |       |  |  |
|------------|----------|------------|------------|--------|-----------------------------------|-------|--|--|
| Cr 🗥       | Faturame |            | ento 🕨     |        | Cotação de Venda                  | 🖬 🔂 🗟 |  |  |
|            |          | Compras    | npras 🕨    |        | Pedido de Venda e Nota Fiscal     |       |  |  |
| ATENÇÃO: O |          | Financeir  | ro •       |        | Romaneio de Pedido de Venda       |       |  |  |
|            |          | Produção 🕨 |            |        | Emissão de NF-e em Lote           | g     |  |  |
|            |          | Estoque    | •          |        | Emissão de Nota Fiscal Sem Pedido |       |  |  |
|            |          | Livro Fisc | cal 🕨      |        | Gerenciar Nota Fiscal Eletrônica  |       |  |  |
|            |          | Manuten    | nção 🕨     |        | Gerar RPS                         |       |  |  |
|            | _        |            |            | 1      | Processar Retorno de RPS          |       |  |  |
|            |          |            |            | -      | 1                                 |       |  |  |

### 4 - Informar o Número do pedido de Venda, para carregar as informações dos produtos

| N                                                                                    | Romaneio para o Pedido 3776/1                                | - 🗆 🗙                                    |
|--------------------------------------------------------------------------------------|--------------------------------------------------------------|------------------------------------------|
| 🗞 🗸 🕆 🕴 🗢 🛥 🛅 🖆                                                                      | 👌 🕼 🍓 🗋 🛛 😂 😭                                                |                                          |
| Pedido      Emitido em      Prev. En        3776      1      08/11/2016      30/10/2 | trega: Cliente:<br>2016 COMERCIAL VICENTINA MAXIMA MA        | TERIAIS PARA CONSTRL Romaneio Aberto     |
| Produto (Código / Descrição):<br>25 K296 LIXA FERRO/ACO                              | TRIONITE TATU C/ 50 FOLHAS (225X275) GRA                     | O 060 Ctde. Pedido:                      |
|                                                                                      | E 1 1                                                        | 1.1.                                     |
| 0.00 PCT                                                                             | Embalagem:                                                   | ND I V                                   |
| Utde. Liberada:  Unidade:    0.00  PCT    Qtde. Volumes:  Tara (Individual):    1    | Peso Bruto: Peso Líquido<br>2,200 2                          | ND I I I I I I I I I I I I I I I I I I I |
| Utde: Liberada:  Unidade:    0.00  PCT    Qtde. Volumes:  Tara (Individual):    1    | Peso Bruto: Peso Líquido<br>2,200 2<br>Embalagens do Produto | ND I I I I I I I I I I I I I I I I I I I |

5- É possível navegar entre os itens do Pedido, clicando no ícones de "Navegação"

| N Romaneio para o Pedido 3776/1                                                                                                    | - 🗆 🗙                     |  |  |  |  |  |  |  |  |
|----------------------------------------------------------------------------------------------------|---------------------------|--|--|--|--|--|--|--|--|
| 🗞 🗸 🕆 🛊 📥 🚰 🖆 👌 🍇 🎍 🗋 🛛 🔤 🖾                                                                                                    |                           |  |  |  |  |  |  |  |  |
| Pedido    Emitido em    Prev. Entrega:    Cliente:      3.776    1    08/11/2016    30/10/2016    COMERCIAL VICENTINA MAXIMA MATERIAIS PARA CONSTRL | Aberto<br>Romaneio Aberto |  |  |  |  |  |  |  |  |
| Produto (Código / Descrição):<br>27 K296 LIXA FERRO/ACO TRIONITE TATU C/ 50 FOLHAS (225X275) GRAO 100 10.00                                         |                           |  |  |  |  |  |  |  |  |
| Qtde. Liberada:  Unidade:  Embalagem:  Lote:    0,00  PCT  V  ND                                                                                    | 0 1 0                     |  |  |  |  |  |  |  |  |
| Qtde. Volumes:    Tara (Individual):    Cor:    Peso Bruto:    Peso Líquido:    Tara (Total):      10    10    15,000    15,000    15,000    0,000  | Espécie:<br>VOLUMES       |  |  |  |  |  |  |  |  |
| Embalagens do Produto                                                                                                    |                           |  |  |  |  |  |  |  |  |
| Embalagem Peso Bruto Peso Líquido Quantidade Unidade                                                                                                |                           |  |  |  |  |  |  |  |  |
|                                                                                                    |                           |  |  |  |  |  |  |  |  |

# DICA DE PROGRAMADOR

Você sabia que dentro do ERP NETGERA, quando pressionado CTRL+S com uma célula de um GRID selecionada, o NETGERA conta quantas linhas existem e apresenta um total em valor caso a célula seja numérica.

Esperamos que tenha gostado do nosso News!

Até o próximo News, tchau!